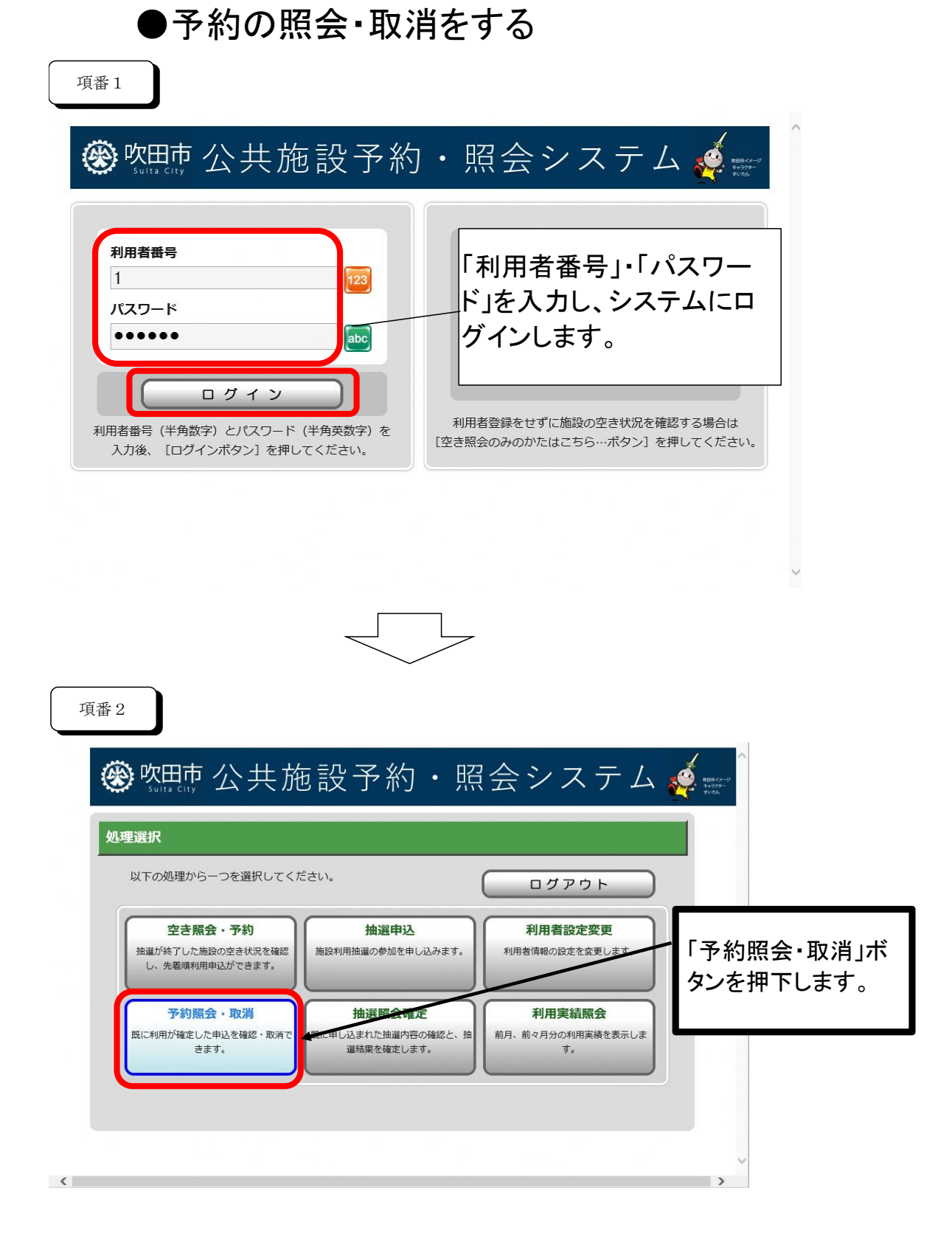

| 項番3                       |                                                                                  | ~                                               |              |                         |          |                                              |
|---------------------------|----------------------------------------------------------------------------------|-------------------------------------------------|--------------|-------------------------|----------|----------------------------------------------|
| 吹田市公共施設<br>予約・照会システム      | <ul> <li>● 一覧照会</li> <li>● 詳細確認(取消選択)</li> <li>● 取消完了</li> <li>予約一覧照会</li> </ul> |                                                 |              | う前に                     | える       |                                              |
| 空き照会・予約                   |                                                                                  | てください。                                          |              |                         |          |                                              |
| 予約照会・取消                   | 利用開始日<br>~利用終了日                                                                  | 利用会館<br>利用施設                                    | 行事名称<br>ジャンル | 申込状態<br>利用料金            | 受付<br>場所 |                                              |
| 利用実績版会<br>抽選申込            | → 2020年2月11日(祝)~2020年2月<br>11日(祝)                                                | 吹田市立市民公益活動センター 会議室1                             | テスト<br>会議    | 入金済み<br><b>1110</b> 円   | 窓口       | 予約一覧が表示され<br>るので、照会・取消を<br>行いたい予約を選択<br>します。 |
| 抽 選照 会 確 定<br>利用者 設 定 変 更 | → 2020年2月13日 (木) ~ 2020年2月<br>13日 (木)                                            | 吹田市立市民公益活動セ<br>ンター<br>会議室2                      | 備考<br>会議     | 承認待ち                    | WEB      |                                              |
| 処理選択に戻る                   | → 2020年2月14日 (金) ~ 2020年2月<br>15日 (土)                                            | <ul><li>吹田市立市民公益活動センター</li><li>会議室1 他</li></ul> | ○○大会<br>会議   | 入金済み<br><b>ニー・</b><br>円 | 窓口       |                                              |
|                           | → 2020年2月19日 (水) ~ 2020年2月<br>19日 (水)                                            | 吹田市立市民公益活動セ<br>ンター<br>会議室2 他                    | テスト<br>会議    | 入金済み                    | 窓口       |                                              |
|                           | → 2020年3月25日 (水) ~ 2020年3月<br>25日 (水)                                            | 吹田市立市民公益活動セ<br>ンター<br>会議室1                      | 備考<br>会議     | 承認待ち                    | WEB      |                                              |
|                           | → 2020年4月3日 (金) ~ 2020年4月3<br>日 (金)                                              | 吹田市立市民公益活動セ<br>ンター<br>会議室 2                     | 備考<br>会議     | 承認待ち                    | WEB      |                                              |
|                           |                                                                                  |                                                 |              | ペーンの先興                  |          |                                              |
|                           |                                                                                  |                                                 |              | 3前にす                    | 83       | ~                                            |

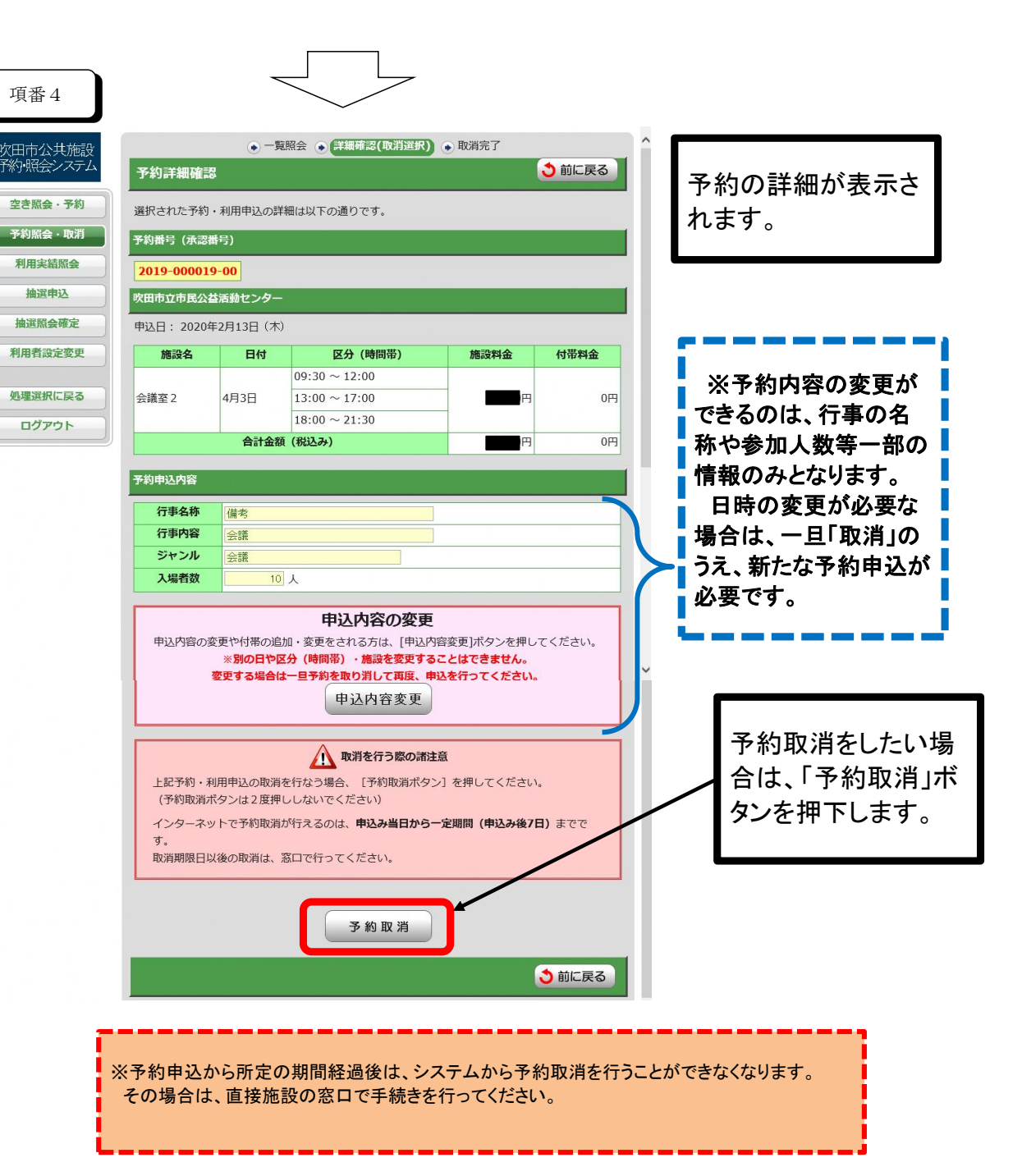

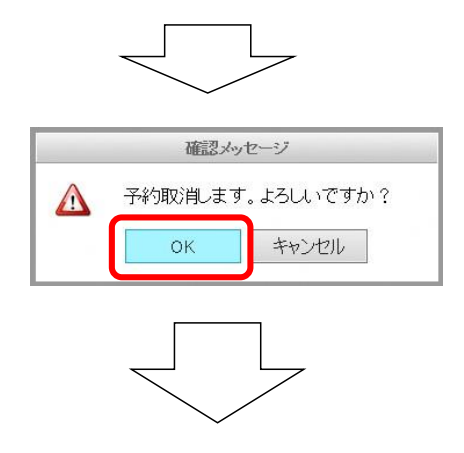

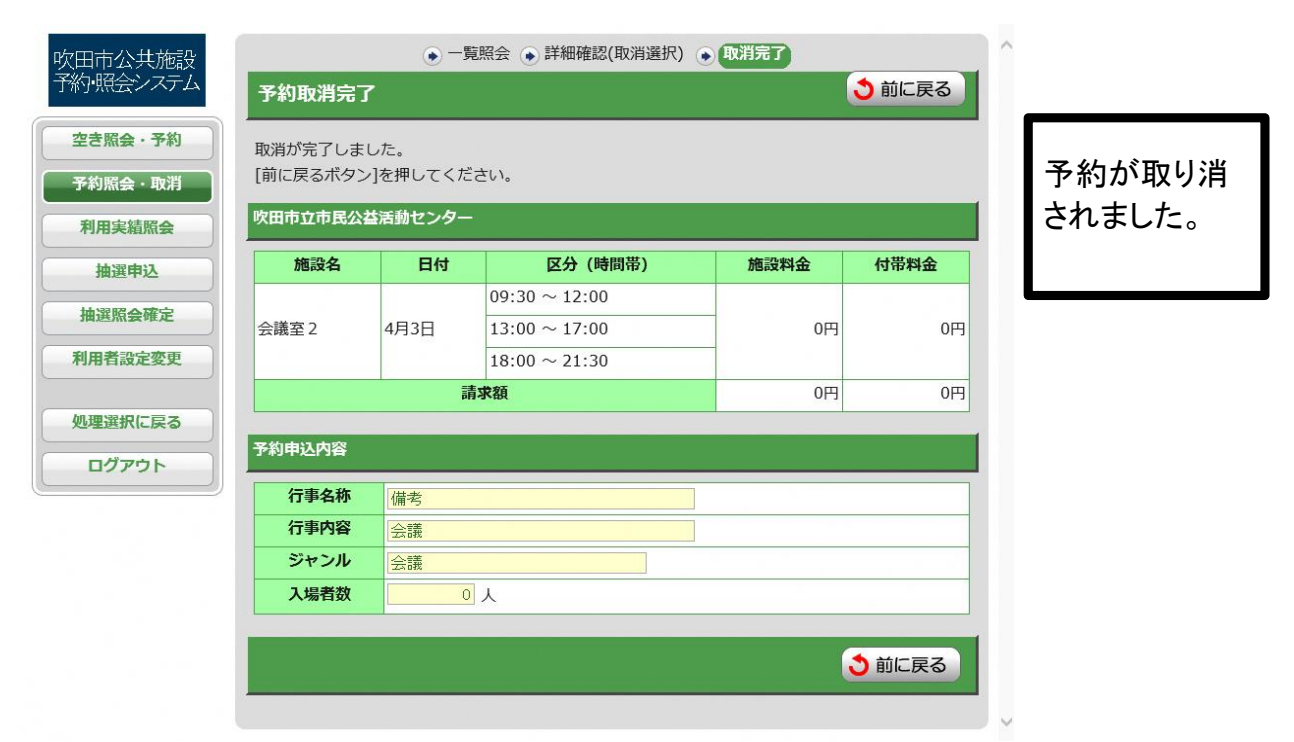